# 🝈 IDBI BANK

## **GUJARAT TREASURY ONLINE COLLECTION MODULE**

Customers can pay Commercial Taxes, Luxury & Entertainment, Prohibition & Excise, Information and Broadcasting Fees and other taxes using this module. A brief process for Commercial Tax Payment is explained below. Similar process can be used for other payments.

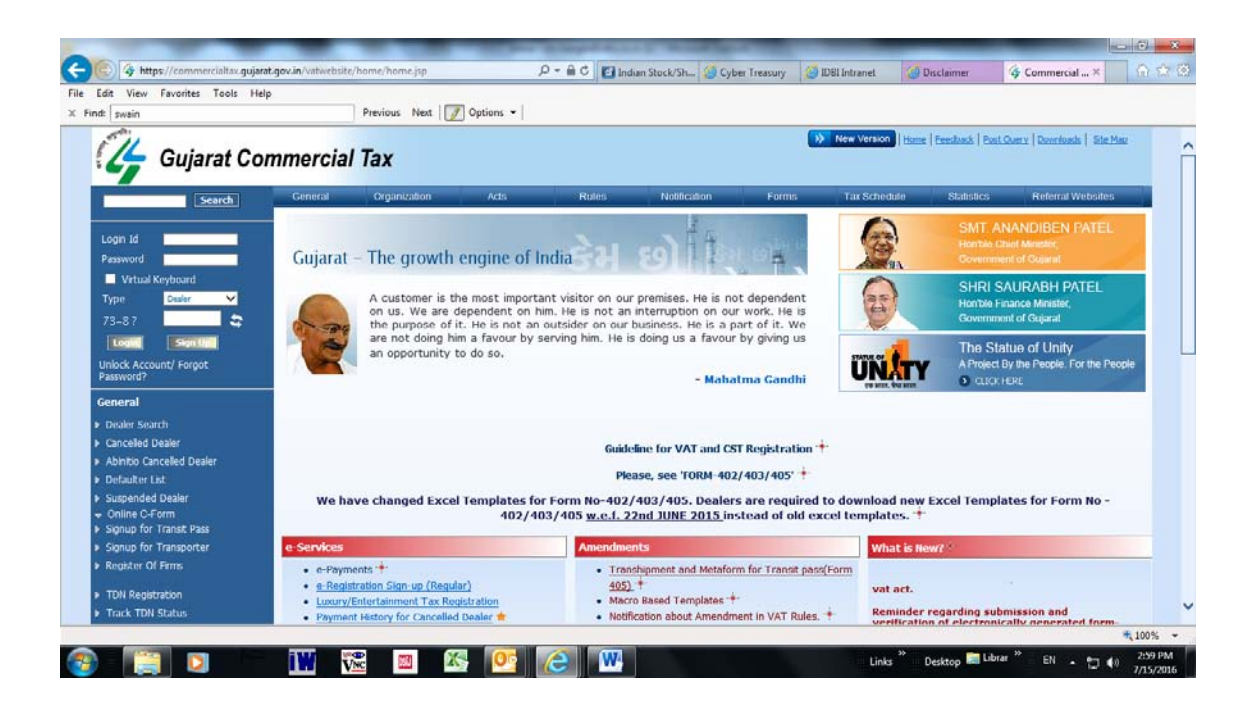

#### 1. Enter Login ID and Password

# 2. Input TIN No provided by Commercial Tax Department. Select Tax Type and Submit.

| Horne                         | General 💌                           | Organization 🔻                    | Acts 🔹 | Rules 🔻    | Notification 🔻 | Forms • | Tax Schedule 🔻 | Statistics • | Referral Websites 🔹                   |           |
|-------------------------------|-------------------------------------|-----------------------------------|--------|------------|----------------|---------|----------------|--------------|---------------------------------------|-----------|
| (4                            | Gujarat<br>Govern                   | Commercial "<br>ment of Gujarat — | Tax    |            |                |         |                |              | Skip to main cont<br>Search<br>Search | ent A-AA+ |
| You are be                    | are 🛆 ≯e-Payr                       | nents For Returns                 |        |            |                |         |                |              |                                       |           |
| <b>2</b> / M                  | ember Login                         |                                   | e-Paym | ents For F | Returns        |         |                |              |                                       |           |
| l ype<br>Login Id<br>Password | Dealer                              | V                                 |        |            |                |         |                |              |                                       |           |
| 1 6354010                     | 🗌 Virtual K                         | eyboard                           |        | HN* :      |                | 2       | 400000000      |              |                                       |           |
| 53-7?                         | Login S<br>Unlock Acco<br>Password? | ign IIp<br>unt/Forgot             |        | Tax Typ    | ie *           | V       | AT 💟<br>Subn   | it           |                                       |           |
| •                             | Services                            |                                   |        |            |                |         |                |              |                                       |           |
|                               | mendments                           |                                   |        |            |                |         |                |              |                                       |           |
|                               | portant Forn                        | 15                                |        |            |                |         |                |              |                                       |           |
| 🗸 In                          | portant Circi                       | ulars                             |        |            |                |         |                |              |                                       |           |

3. <u>Below page appears</u>. Input all the necessary details (\* marked), select type of tax and enter amount. Enter Captcha Code and check details and Confirm. If correct, click Submit. Select IDBI Bank for payment.

| //125.18.138.140/vatwebsite/GenericPayment                                                       | do.                                                                                                    | $O = \Theta \mathcal{O} = O O O O O O O O O O O O O O O O O O$                                                                                                    |                                                                                                    |                                                                                                    |                                                                                                    |              |
|--------------------------------------------------------------------------------------------------|----------------------------------------------------------------------------------------------------|----------------------------------------------------------------------------------------------------|----------------------------------------------------------------------------------------------------|----------------------------------------------------------------------------------------------------|----------------------------------------------------------------------------------------------------|--------------|
|                                                                                                  |                                                                                                    | De lobi Intranet                                                                                                    | 🥭 Ne                                                                                                    | ew Tab                                                                                                    | 4 Commer                                                                                                    | cial Tax     |
| Favorites Tools Help                                                                             |                                                                                                    |                                                                                                    |                                                                                                    |                                                                                                    |                                                                                                    |              |
| Dealer                                                                                           | Payment Guidelines:                                                                                                    |                                                                                                    |                                                                                                    |                                                                                                    |                                                                                                    |              |
| n ld                                                                                             | 1 Please Ensure Tax Period                                                                                                    | and navment period before process                                                                                                    | ding to navment                                                                                                    |                                                                                                    |                                                                                                    |              |
| sword                                                                                            | 2 Please Ensure TIN Number                                                                                                    | r before proceeding to payment                                                                                                    | ang to payment.                                                                                                    |                                                                                                    |                                                                                                    |              |
| Virtual Keyboard                                                                                 | 2. Please Ensure Thy Number                                                                                                    | r before proceeding to payment.                                                                                                    | Challer Dataila                                                                                                    |                                                                                                    |                                                                                                    |              |
|                                                                                                  | Deside for the                                                                                                    |                                                                                                    | Chanan Details                                                                                                    |                                                                                                    |                                                                                                    |              |
| +67                                                                                              | Registration No                                                                                                    | 2400000000                                                                                                    | Firm Name                                                                                                    |                                                                                                    | ABCDEFG                                                                                                    |              |
| Login Sign Up                                                                                    | Tax Type *                                                                                                    | VAT                                                                                                    | Office Name *                                                                                                    |                                                                                                    | Ghatak 1 (ABD)                                                                                                    |              |
| Password?                                                                                        | Branch Name *                                                                                                    | 0-PRPL-SWE ENTERPRISE-AHI                                                                                                    | ME                                                                                                    |                                                                                                    |                                                                                                    |              |
|                                                                                                  |                                                                                                    | Address of                                                                                                    | Place And Other D                                                                                                    | etails                                                                                                    | 10                                                                                                    |              |
| e-services                                                                                       | Flat / Block Number                                                                                                    | 222                                                                                                    | Name of the p                                                                                                    | remises/Building Name                                                                                                    | SHA MARKET NA                                                                                                    | VIM          |
| Amendments                                                                                       | Road/Street Name                                                                                                    | OPP SHELL PETROL PU                                                                                                    | District                                                                                                    |                                                                                                    | AHMEDABAD                                                                                                    |              |
|                                                                                                  | Area/Locality                                                                                                    | PANCHKUVA                                                                                                    | State/UT                                                                                                    |                                                                                                    | GUJARAT                                                                                                    |              |
| D Important Forms                                                                                | Pincode                                                                                                    | 380001                                                                                                    |                                                                                                    |                                                                                                    |                                                                                                    |              |
| Important Circulars                                                                              | Dealer Type*                                                                                                    | Monthly 🗸                                                                                                    |                                                                                                    |                                                                                                    |                                                                                                    |              |
|                                                                                                  | Mobile*                                                                                                    | 8866004477                                                                                                    | Tax Period fro                                                                                                    | m*                                                                                                    | 01/06/2016                                                                                                    | 8            |
|                                                                                                  | Email(For getting receipt)*                                                                                                    | djjdpatel@gmail.com                                                                                                    | Tax Period to                                                                                                    |                                                                                                    | 30/06/2016                                                                                                    |              |
|                                                                                                  |                                                                                                    | Challan will be submitted to the fe                                                                                                    | ollowing treasury a                                                                                                    | nd sub treasury (for r                                                                                                    | efund)                                                                                                    |              |
|                                                                                                  | District                                                                                                    | Gandhinagar                                                                                                    | Treasury / Sul                                                                                                    | Treasury                                                                                                    | Gandhinagar Treas                                                                                                    | ury Office   |
|                                                                                                  |                                                                                                    | Head a                                                                                                    | and Purpose Details                                                                                                    |                                                                                                    |                                                                                                    |              |
|                                                                                                  |                                                                                                    | Description                                                                                                    |                                                                                                    | Purpose                                                                                                    | Am                                                                                                    | iount (Rs.)* |
|                                                                                                  | Penalty                                                                                                    |                                                                                                    |                                                                                                    | 0040-00-110-04 💌                                                                                                    |                                                                                                    |              |
|                                                                                                  | Composition Money                                                                                                    |                                                                                                    |                                                                                                    | 0040-00-110-04                                                                                                    |                                                                                                    |              |
| p://12518138140/vatwebsite/GenericPayment.                                                       | do                                                                                                    | P - E C Ø IDBI Intranet                                                                                                    | 2 New                                                                                                    | -Tab                                                                                                    | G Commercia                                                                                                    | I Tax        |
| //2518138140/vatwebste/GenericReyment.<br>Favorites Tools Help<br>Important Circolians           | do<br>Uealer type                                                                                                    | P - 2 C Ø IDBI Intranet                                                                                                    | A New                                                                                                    | Links<br>Tab                                                                                                    | G Commercia                                                                                                    | ITax         |
| z/12518138140/vatwebste/GenericPayment<br>Favorites Tools Help<br>Important Circulars            | do<br>Uealer i ype<br>Mobilo"                                                                                                    |                                                                                                    | So New<br>Tax Period from                                                                                                    | Tab                                                                                                    | G Commercia                                                                                                    | ITax         |
| p/12518138140/vativels.te/GenericPayment.<br>Favenites Tools Help<br>Important Circulars         | do<br>Uealer Type<br>Mobile"<br>Email(For getting receipt)"                                                                                                    | P - ≥ C @ IDBI Intranet<br>Mormy V<br>B866004477<br>djjdpatel@gmail.com                                                                                                    | Tax Period from<br>Tax Period to*                                                                                                    | Links                                                                                                    | G Commercia<br>01/06/2016<br>30/06/2016                                                                                                    | I Tax        |
| p://12518138.140/vativebsite/GenericPayment.<br>Faverites Tools Help<br>Important Circulars      | de<br>Dealer Type<br>Mobile*<br>Email(For getting receipt)*                                                                                                    | P - E C     IDBI Intranet       Montray     IDBI Intranet       B866004477     IDBI Intranet       djidpatel@gmail.com     IDBI Intranet                                                                                                    | Tax Period from<br>Tax Period for<br>Tax Period to <sup>2</sup>                                                                                                    | Tab<br>•<br>•<br>•<br>•                                                                                                    | G Commercia<br>01/06/2016<br>30/06/2016<br>und)                                                                                                    | I Tax        |
| //12518138140/vatwebsite/GenericPayment.<br>Favorites Tools Help<br>Tomportant Circulars         | do<br>Dealer 1 ype<br>Mobilo"<br>Email(For petting receipt)"<br>District                                                                                                    | P - 2 C     IDBI Intranet       Monmy        B866004477        djidpatel@gmail.com        Challan will be submitted to the fol        Gandhinagar                                                                                                    | Tax Period from<br>Tax Period to"<br>Ilowing treasury and<br>Treasury / Sub                                                                                                    | Tab<br>•<br>•<br>•<br>•<br>•<br>•<br>•<br>•<br>•<br>•<br>•<br>•<br>•<br>•<br>•<br>•<br>•<br>•<br>•                                                                                                    | G Commercia<br>Commercia<br>01/06/2016<br>01/06/2016<br>und)<br>Sandhinagar Treasu                                                                                                    | y Office     |
| z/12518.138.140/vatwebsite/GeneticPayment.<br>Favorites Tools Help<br>Important Circultars       | de<br>Desier 1 ype<br>Mobile"<br>Email(For getting receipt)"<br>Dietrict                                                                                                    | P - E C       IDBI Intranet         wommy       IDBI Intranet         B866004477       Idbit Intranet         djidpatel@gmail.com       Idbit Intranet         Challan will be submitted to the fol<br>Gandhinagar       Idbit Intranet                                                                                                    | Tax Period from<br>Tax Period for<br>Tax Period to <sup>*</sup><br>Ilowing treasury and<br>Treasury / Suo<br>ad Purpose Details                                                                                                    | Lins<br>Tab<br>I sub treasury (for rel<br>reasury (for rel                                                                                                    | G Commercia<br>Commercia<br>01/06/2016<br>30/06/2016<br>und)<br>Sandhinagar Treasur                                                                                                    | y Office     |
| c//12518138140/vativebide/GenericPayment<br>Favorites Tools Help<br>Important Circulars          | du<br>Uesier rype<br>Mobile"<br>Email(For getting receipt)"                                                                                                    | P - B C       IDBI Intranet         skormny       IDBI Intranet         B866004477       B866004477         B866004477       B866004477         B866004477       B866004477         Challan will be submitted to the for<br>Gandhinagar       Head an<br>Description                                                                                                    | Tax Period from<br>Tax Period for<br>Tax Penod to <sup>*</sup><br>Ilowing treasury and<br>Treasury / Sub<br>ad Purpose Details                                                                                                    | Tab<br>-<br>-<br>-<br>-<br>-<br>-<br>-<br>-<br>-<br>-<br>-<br>-<br>-                                                                                                    | G Commercia<br>01/06/2016<br>30/06/2016<br>und)<br>Jandhinagar Treasun<br>Amou                                                                                                    | y Office     |
| //12518138140/vatwebsite/GenericPayment<br>Favorites Tools Help<br>Important Circulars           | do Uearer Type" Mobile" Email(For getting receipt)* District District Penalty                                                                                                    | Norma     IDBL Intranet       Norma     IDBL Intranet       Norma     IDBL Intranet       See6004477     IDBL Intranet       See6004477     IDBL Intranet       See6004477     IDBL Intranet       Challan will be submitted to the fol<br>Gandhinagar     Idead ar       Description     Idead ar                                                                                                    | Tax Period from<br>Tax Period to<br>Tax Penod to<br>Teasury and<br>Treasury / Sub<br>ad Purpose Details                                                                                                    | Tab<br>Tab<br>sub treasury (for rel<br>freasury (for rel<br>Purpose<br>0040-00-110-04 v                                                                                                    | Gescop Commercia<br>G Commercia<br>01/06/2016<br>30/06/2016<br>und)<br>aandhinagar Treasur<br>Amou                                                                                                    | y Office     |
| //12518138.140/vatwebste/GenericPayment<br>Favorites Tools Help<br>Important Circulars           | do Uealer 1 ype* Mobilo* Email(For getting recept)* District District Penalty Composition Money                                                                                                    | P - B C Ø IDBI Intranet<br>Normy ♥<br>B66600477<br>dijdpatel@gmail.com<br>Challankinagar<br>Head ar<br>Description                                                                                                    | Tax Period from<br>Tax Period to <sup>*</sup><br>Ilowing treasury and<br>Treasury / Sub<br>ad Purpose Details                                                                                                    | Tab     Tab     I sub treasury (for rel     reasury     Orde-00-110-04 文     Orde-00-110-04 文                                                                                                    | Gescop Commercia<br>(2) Commercia<br>01/06/2016<br>andbinagar Treasur<br>Amou                                                                                                    | y Office     |
| //125.18.138.140/valwebsite/GeneticPayment<br>Favorites Tools Help<br>Important Circulars        | do Uealer 1 ype" Mobilo" Email(For getting receipt)" District District Composition Money Cost awarded by the Tribunal                                                                                                    | P - 2 C Plantanet      Montry      Be66004477      djudpatel@gmail.com      Challan will be submitted to the fol     Gandhinagar      Head ar     Description                                                                                                    | Tax Period from<br>Tax Period to <sup>°</sup><br>Itowing treasury and<br>Treasury / Sub<br>Id Purpose Details                                                                                                    | Tab     Tab     Tab     Sub treasury (for ref     reasury (for ref                                                                                                    | Gestup Commercia (2) Commercia (3)/06/2016 (3)/06/2016 (3)/06/2016 (Amouno) (Amouno) | y Office     |
| p://2518.138.140/vstwebste/GenericPayment<br>Favorites Tools Help<br>Important Circulars         | do Uealer 1 ype* Mobile* Email(For getting receipt)* District District Penaity Composition Money Cost awarded by the Tribunal Interest                                                                                                    | P - B C Poll Intranet      Morriery     B866004477      djjdpatel@gmail.com      Challan will be submitted to the fol     Gandhinagar      Head ar     Description                                                                                                    | Tax Period from<br>Tax Period form<br>Tax Period to <sup>2</sup><br>Ilowing treasury and<br>Treasury / Sub<br>ad Purpose Details                                                                                                    | Lino           Tab           Sub treasury (for ref<br>reasury           Purpose           0049-00-110-04 v           0049-00-110-04 v           0049-00-110-04 v           0049-00-110-04 v                                                                                                    | Commercia Commercia Commer | y Office     |
| ttp://12518.188.140/vativebster/Generic/Payment<br>Favorites Tools Help<br>Important Circulars   | do  Uealer 1 ype  Mobile"  Email(For getting receipt)"  District  Penaity  Composition Money  Cost awarded by the Tribunal  Interest  Tax under section 13 of the Ad                                                                                                    | P - 2 C 2 DBI Intranet<br>Morray V<br>B856004477<br>djidpatel@gmail.com<br>Challan will be submitted to the for<br>Gandhinagar<br>Head ar<br>Description                                                                                                    | Tax Period from<br>Tax Period from<br>Tax Penos to <sup>*</sup><br>Ilowing treasury and<br>Treasury / Sub<br>ad Purpose Details                                                                                                    | Lines           Tab           Sub treasury (for ref<br>reasury           Purpose           0040-00-110-04 v           0040-00-110-04 v           0040-00-110-04 v           0040-00-110-04 v           0040-00-110-04 v           0040-00-110-04 v           0040-00-110-04 v                                                                                                    | Cextup Commercia Commercia Convercia Convercia | y Office     |
| ttp://12518.188.140/vativebstar/GenericPayment<br>Favorites Tools Help<br>Important Circulars    | du Uesier Type Mobile* Email(For getting receipt)* District District Composition Money Cost awarded by the Tribunal Infinitement Y Tax under section 13 of the Ak Licence and Registration fees                                                                                                    | P - B C      BB6600477     BB6600477     BB6600477     BB6600477     Challan will be submitted to the for Gandhinagar     Head ar     Description  ct. under the Act                                                                                                    | Tax Period from<br>Tax Period for<br>Tax Penod to <sup>*</sup><br>Ilowing treasury and<br>Treasury / Sub<br>ad Purpose Details                                                                                                    | Lines           Tab           sub treasury (for ref<br>freasury           bub treasury           Purpose           0040-00-110-04 vr           0040-00-110-04 vr           0040-00-110-04 vr           0040-00-110-04 vr           0040-00-110-04 vr           0040-00-110-04 vr           0040-00-110-04 vr           0040-00-110-04 vr           0040-00-110-04 vr           0040-00-110-04 vr                                                                                                    | Gescip Commercia  G Commercia  D1/06/2016  and)  Sandhinagar Treasur  Amou  2  2                                                                                                    | I Tax        |
| tp://125.18.138.140/vstwebiste/GenericPayment<br>Favorites Tools Help<br>Important Circulars     | du Uesier Type Mobile" Email/For getting receipt)* District District Penalty Composition Money Cost awarded by the Tribunal Interest Tax under section 13 of the A4 Licence and Registration fees V Purchase Tax under section 9                                                                                                    | P - 2 C Plantanet      Montry      Be6c00477      B66c00477      B66c00477      Challan will be submitted to the fol     Gandhinagar      Idead ar     Description  ct under the Act                                                                                                    | Tax Period from<br>Tax Period for<br>Tax Pend to"<br>Treasury and<br>Treasury / Sub<br>ad Purpose Details                                                                                                    | Lines           Tab           *           sub-treasury (for reint)           freasury           Purpore           0040-00-110-04 x           0040-00-110-04 x                                                                                                    | Gescip Commercia  G Commercia  O1/06/2016  and)  andhinagar Treasur  Amou  2  2  1  1                                                                                                    | y office     |
| ttp://12519.138140/vetwetkstar/GenericPayment<br>r Foverite: Tools Help<br>Important Circulars   | do Uealer Type Mobile" Email(For getting receipt)* District Penaity Composition Money Control avarded by the Tribunal Internet Tax under section 13 of the Ad Lickeck and Registration fees VPurchase Tax under section 9 Surcharge under the Act:                                                                                                    | P - 2 C       IDBI Intranet         wormy       IDBI Intranet         B66600477       Idgatative (orgenation)         Challan will be submitted to the foll (Gandhinagar)       Idead ar         Description       Idead ar         Description       Idead ar                                                                                                    | Tax Period from<br>Tax Period to"<br>Treasury and<br>Treasury (Su<br>ad Purpose Details                                                                                                    | Tab         Incl           *         Incl           I sub treasury (for rel           I sub treasury         Incl           I sub treasury         Incl           I sub treasury </td <td>Commercia     Commercia     Commercia</td> <td>y omce</td> | Commercia     Commercia        | y omce       |
| ttp://12518.138.140/velvels/ter/Generic/Payment<br>r Favorite: Tools Help<br>Important Circulars | do Uealer Type Mobilo" Email(For getting recept)" District Penalty Composition Money Cost awarded by the Tribunal Informat V Tax under section 13 of the Ac Ucence and Registration fees PurchaseTax under section 22                                                                                                    | P - B C Ø DBI Intranet       wormy ♥       B66600477       djdpatel@gmail.com       challan will be submitted to the fol<br>Gandhinagar       Head ar       Description                                                                                                    | Tax Period from<br>Tax Period to"<br>Ilowing treasury and<br>Treasury / Sub<br>d Purpose Details                                                                                                    | Tab     Tab     Tab     aub treasury (for rel     reasury     Purpose     0040-00-110-04 \vdot     0040-00-110-04 \vdot     0040-00-110-04 \vdot     0040-00-110-04 \vdot     0040-00-110-01 \vdot     0040-00-110-01 \vdot     0040-00-110-01 \vdot     0040-00-110-01 \vdot     0040-00-110-01 \vdot     0040-00-110-01 \vdot     0040-00-110-01 \vdot                                                                                                    | Commercia     Commercia        | y omce       |
| p/12518188140/vativebote/GenericPayment<br>Favorites Tools Help<br>Important Circulars           | do  Uealer 1 ype  Mobile"  Email(For getting receipt)"  District  Penalty Composition Money Constant of the Art Licence and Registration fees Purchase Tax under section 9 Surcharge under the Art. Deposition under social or 22 Tax executed at source under                                                                                                    | P - 2 C      DBI Intranet      Montry     B666004477      djjdpatel@gmail.com      Challan will be submitted to the fol     Gandhinagar      Itead ar     Description      ct under the Act      resction 598                                                                                                    | Tax Period from<br>Tax Period to"<br>Itowing treasury and<br>Treasury / Sub<br>id Purpose Details                                                                                                    | Lines           Tab           *           I sub treasury (for ref<br>reasury           Ø uppore           Ø040-00-110-04 v           Ø040-00-110-04 v                                                                                                    | Commercia     Commercia        | y Office     |
| tp://12518138140/vetwebste/GenericPeyment<br>Favorites Tools Help<br>Important Circulars         | do  Uealer 1 ype"  Mobilo"  Email(For getting receipt)"  District  Penaity Composition Money Cost awarded by the Tribunal Intervent Intervent Variate section 13 of the Ac Licence and Registration fees V Purchase Tax under section 9 Surcharge under the Act. Deposits under soction 22 Tax ceducted at source under Liump sum Tax under section                                                                                                    | A - 2 C      DBI Intranet      Montry      BB65004477      dj.jdpatel@gmail.com      Challan will be submitted to the for      Gandhinagar      Head ar      Description       ct      under the Act      resction 598 14 A                                                                                                    | Tax Period from<br>Tax Period to <sup>2</sup><br>Ilowing treasury and<br>Treasury / Sub<br>id Purpose Details                                                                                                    | Link           Tab           I sub treasury (for ref<br>reasury           I sub treasury (for ref<br>reasury           D40-00-110-04 V           0040-00-110-04 V           0040-00-110-04 V                                                                                                    | Commercia     Commercia        | y Office     |
| ttp://12518.138.140/vativeExtar/GeneticPayment<br>Favorites Tools Help<br>Important Circulars    | du Uesier Type Mobie* Email(For getting receipt)* District District Penalty Cost avarded by the Tribunal Informat Tax under section 13 of the Ax Licence and Registration fees Qurchase Tax under section 2 Surcharge under the Axt. Deposits under section 22 Tax deducted at source under Liump sum Tax under section                                                                                                    | P - B C      DBI Intranet      Austriny     Be66004477      Be66004477      Be6600447      Be66004477      Be6600447      Be6600447      Be66004      Be6600447      Be66004      Be66004      B | Tax Period from<br>Tax Period to<br>Tax Penot to<br>Itoving treasury and<br>Treasury / Sub<br>ad Purpose Details                                                                                                    | Lines           Tab           Sub treasury (for ref<br>reasury           Sub treasury (for ref<br>reasury           Purpose           0040-00-110-04 v           0040-00-110-04 v           0040-00-110-04 v           0040-00-110-04 v           0040-00-110-04 v           0040-00-110-07 v           0040-00-110-07 v           0040-00-110-07 v           0040-00-110-07 v           0040-00-110-07 v           0040-00-110-07 v                                                                                                    | Commercia     Commercia        | I Tax        |
| tp://125.18.138.140/vetwebide/GeneticPayment<br>Favorites Tools Help<br>Important Circulars      | du Uesser Type Mobile" Email(For getting receipt)* District District Penalty Composition Money Cost awarded by the Tribunal Intervent Tax under section 13 of the Art Licence and Registration fees VPurchase Tax under section 9 Surcharge under the Art. Disposite under social 22 Tax executed at source under Lump sum Tax under section 32–02                                                                                                    | P - B C P DBI Intranet      Monthly P BB66004477 BB66004477 BB66004477 Challan will be submitted to the fol Gandhinagar      Idead ar     Description  ct. under the Act  r section 598 14 A Total Amount (Rs.)                                                                                                    | Tax Period from<br>Tax Period for<br>Tax Pend to <sup>*</sup><br>Iloving treasury and<br>Treasury Tsub<br>ad Purpose Details                                                                                                    | Tab Tab Tab Tab Tab Tab Tab Tab Tab Tab                                                                                                    | Commercia     Commercia        | y office     |
| p//12518138140/vstwebote/GenericPayment<br>Favorites Tools Help<br>Important Circulars           | do Uealer Type Mobile" Email/For getting receipt/* District Penaity Composition Money Control avarded by the Tribunal Internet Control avarded by the Tribunal Internet Control avarded by the Tribunal Internet Control avarded by the Tribunal Internet Control avarded by the Tribunal Internet Control avarded by the Tribunal Internet Control avarded by the Tribunal Internet Control avarded by the Tribunal Internet Control avarded by the Tribunal Internet Control avarded by the Tribunal Control avarded by the Tribunal Internet Control avarded by the Tribunal Internet Control avarded by the Tribunal Internet Control avarded by the Tribunal Internet Surcharge under the Act Doposits under section 22 Tax deducted at source under Lump sum Tax under section 37–07 2 | P - B C                                                                                                    | Construction of the second second sec | Lines           Tab           *           *           *           *           *           *           *           *           *           *           *           *           *           *           *           *           *           *           *           *           *           *           *           *           *           *           *           *           *           *           *           *           *           *           *           *           *           *           *           *           *           *           *           *           *           *           *           *           *           *           *           * </td <td>Commercia     Commercia     Commercia</td> <td>y omce</td>                                                                                                    | Commercia     Commercia        | y omce       |
| p/12518138140/vstyrebute/GenericPayment<br>Favorites Tools Help<br>Important Circulars           | do Uealer Type" Mobilo" Email(For getting receipt)" District Penalty Composition Money Consolution Money Cost awarded by the Tribunal Informat Tax under section 13 of the Ac Licence and Registration fiese Purchase Tax under section 22 Tax deducted at source under Lump sum Tax under section 37–0 ? 2                                                                                                    | P - B C Ø DBI Intranet          Montry ♥         B666004477         djupatel@gmail.com         challan will be submitted to the fol<br>Gandhinagar         Bescription         Idea for the Act         reaction 5968         11A         Total Amount (Rs.)         27       ★ €         Confirm                                                                                                    | Tax Period from<br>Tax Period to"<br>Ilowing treasury and<br>Treasury / Sub<br>d Purpose Details                                                                                                    | Lines           Tab           *           *           *           *           *           *           *           *           *           *           *           *           *           *           *           *           *           *           *           *           *           *           *           *           *           *           *           *           *           *           *           *           *           *           *           *           *           *           *           *           *           *           *           *           *           *           *           *           *           *           *           * </td <td>Commercia     Commercia     Commercia</td> <td>y omce</td>                                                                                                    | Commercia     Commercia        | y omce       |
| p://12518138.140/vativebide/GenericPayment<br>Favorites Tools Help<br>Important Circulars        | du Uesier Type Mobie* Email(For getting receipt)* District District Penalty Composition Money Cost avarded by the Tribunal Informat Tax under section 13 of the Ax Licence and Registration fees Purchase Tax under section 9 Surcharge under the Axt. Deposits under section 22 Tax deducted at source under Lump sum Tax under section 37–0 ? 2                                                                                                    |                                                                                                    | Tax Period from<br>Tax Period for<br>Tax Penod to <sup>*</sup><br>Itoving treasury and<br>Treasury / Sub<br>ad Purpose Details                                                                                                    | Link           Tab         Image: Control of the second second                                                                                                    | Commercia Commercia Commer | I Tax        |

4. <u>System will autodirect User to IDBI Bank net-banking page. Retail /</u> <u>Individual users to select Retail Netbanking. Corporate Users should select</u> <u>Corproate net-banking. Corporate User process will be a Maker – Checker</u> <u>process.</u>

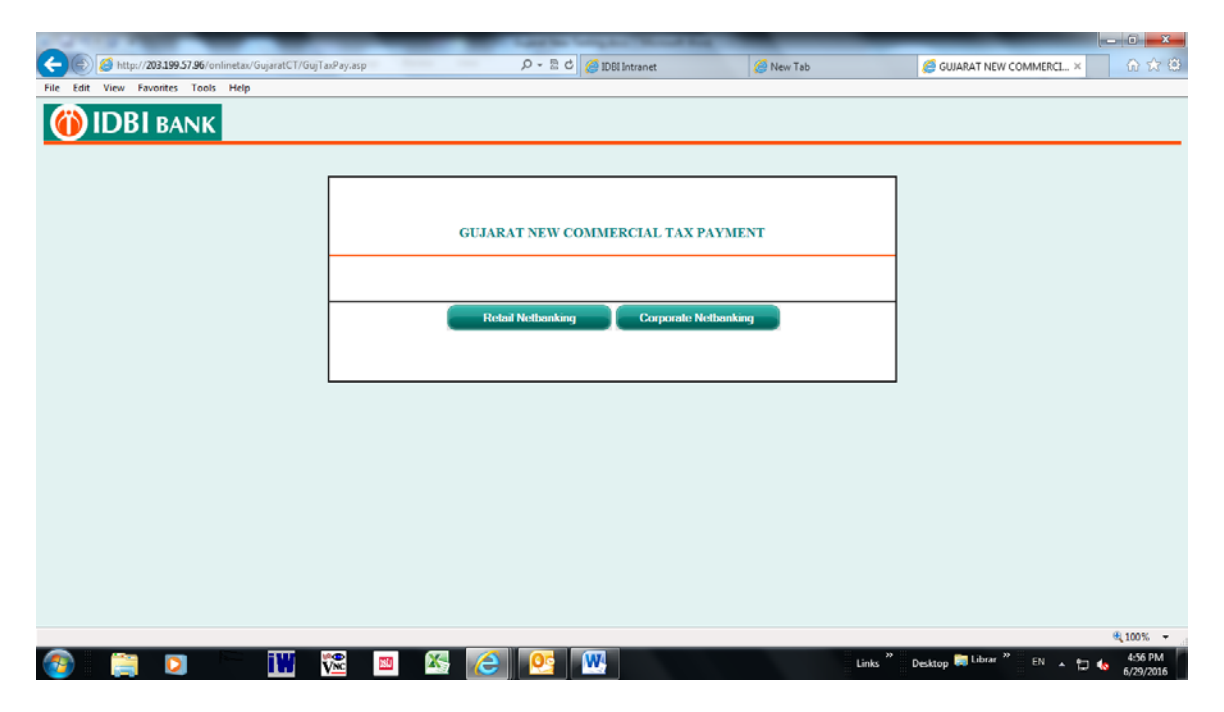

#### 4. [A] Retail / Individual Banking

#### **Enter User credentials** × File Edit View Favorites Tools Help 000000000267 (i) IDBI BANK Corporate Banking Virtual Keypad (Only for Password) To access your account, please fill in the details and click login. ]>|=[{.<`}/,`~-+ Corporate ID: ravi User ID: avinashent IPIN (Password): Click here to use Virtual Keypad Know More Click to Login mvzbcnx Forgot password? Caps Enter Bksp 8 Learn | Register Security Information Volumay have received a spam mail asking you to confirm details such as customer id and password pertaining to your Internet banking account. This is called, in technical terms, Phishing <u>click here to know more</u>. Please beware of such fraudulent mails, asking you to provide or update such information on a website or by About SSL We take your personal information seriously and will never ask for details about your Account / PINs or Passwords over the email. The Bank is not responsible for any fraudulent transactions due to compromise or indevitent disclosure of account related information. Note: 1. Register your Mobile number with us and get SMS Alerts to keep track of high value card & net banking transactions in your account . 2. Avoid doing net banking transactions from Cyber Cafes. 3. Use the Virtual Keypad for enhanced security while keying in your net banking passwords. Safe Internet Banking (Do's & Dont's).- click here... If case of compromise of your login/password details (due to phishing) and to prevent loss or theft in your account, immediately contact our 24 hr Customer Care helpline on 1800 22 1070 (MTNL/SNL) or 1800 20 1947 (others) to disoble unauthorized Net Banking access ... €<u>100%</u> -🔄 🚻 🊾 🔤 🐼 💽 Links " Desktop 🕽 Librar " EN 🔺 😭 🌜 6/30/2016

Details entered on Government Portal for tax payment will be auto-populated for Retail user to verify the same. If correct, click Pay.

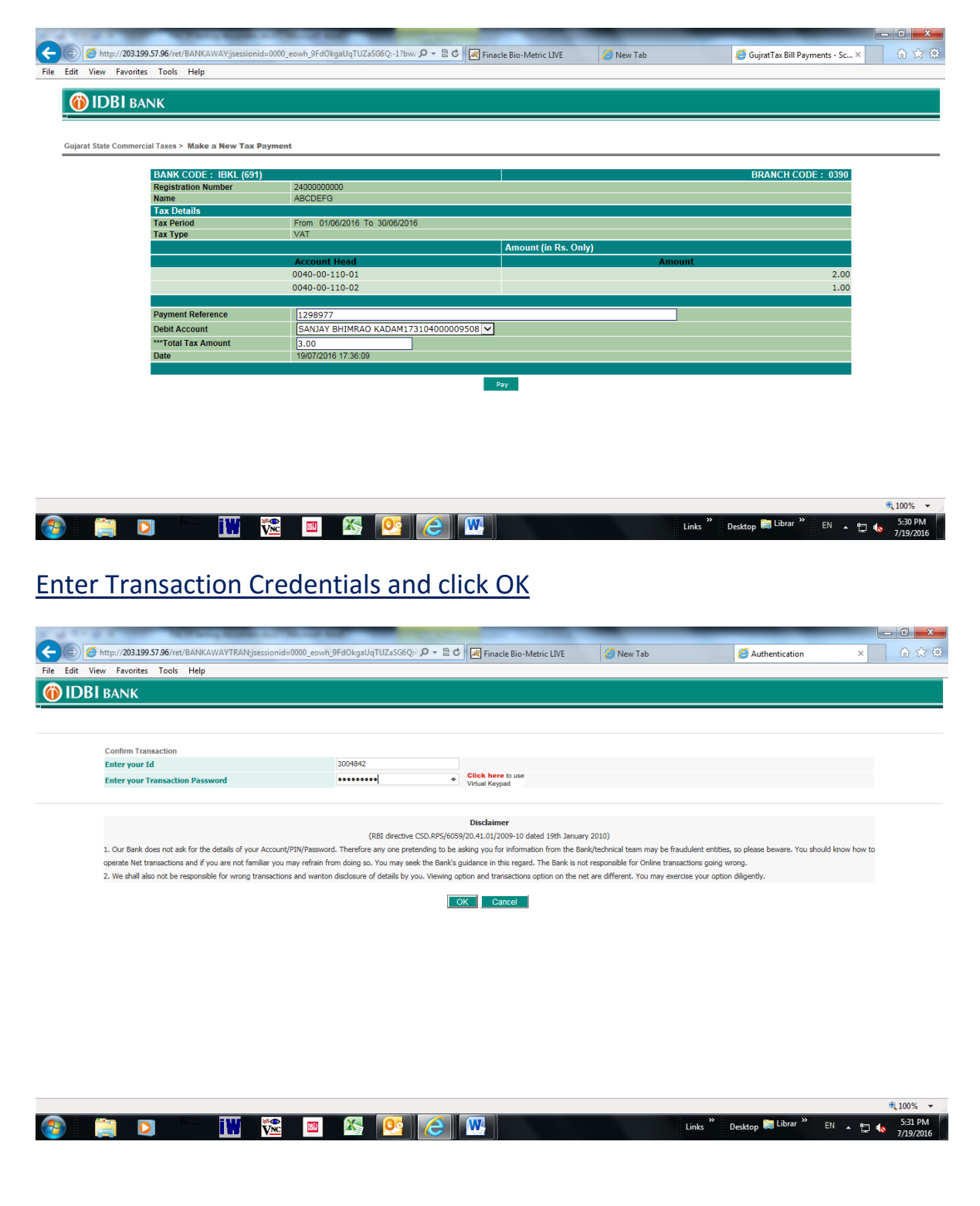

|                                                            | the same in the same                   | AN INCOME.                       |                                    |
|------------------------------------------------------------|----------------------------------------|----------------------------------|------------------------------------|
| C 🛞 🧟 http://203.199.57.96/ret/BANKAWAYTRAN;jsessionid=000 | 00_eowh_9FdOkgaUqTUZaSG6Q:- 🔎 👻 🖻 🔀 Fi | inacle Bio-Metric LIVE 🥖 New Tab | 🏉 Gujrat Tax Payment - E-PAY 🗙 🟠 🛱 |
| File Edit View Favorites Tools Help                        |                                        |                                  |                                    |
| 24001] Hot Payment Successful. Your Payment                | Confirmation Number is 48942333        |                                  |                                    |
|                                                            | () IDBI BANK                           |                                  |                                    |
|                                                            | Government of C                        | Jujarat e-Receipt                |                                    |
|                                                            | Bank Reference No.                     | 52607565                         |                                    |
|                                                            | Bank CIN No.                           | 57006910390004020071610001       |                                    |
|                                                            | Reference No.                          | 1298977                          |                                    |
|                                                            | Registration No                        | 2400000000                       |                                    |
|                                                            | From Period                            | 01/06/2016                       |                                    |
|                                                            | To Period                              | 30/06/2016                       |                                    |
|                                                            | Name of Tax Payer                      | ABCDEFG                          |                                    |
|                                                            | Act Name                               | VAT                              |                                    |
|                                                            | Total Amount                           | Rs. 3/-(Rupees )                 |                                    |
|                                                            | Transaction Status                     | success                          |                                    |
|                                                            | Transaction Date & Time                | 19/07/2016 17:36:09              |                                    |
|                                                            | Pr                                     | int                              |                                    |

# System will generate Bank Receipt. Pl do not refresh page.

Note: Tax Amount has been debited. Please do not close or refresh the webpage as you are being navigated to Government of Gujrat website for completion of the transaction.

|           |             | ¢(100% 🔻                                                 |
|-----------|-------------|----------------------------------------------------------|
| 📀 📜 💟 🔚 🚻 | 陀 🛛 🍇 💽 🙆 🖤 | Links " Desktop 💭 Librar " EN 🔺 🛱 🍫 5:32 PM<br>7/19/2016 |

### System will auto-generate Payment receipt on Government Portal

| Eile Edit View Eavorites | reasunyuat gujarat govin/CyberTressuny_UAT/portal.htm?&requestid=CT 🔎 + 🚔 🗟 🖒 🔀 Finacle Bio-Metric LIVE 🧭 New Tab                                                                   | × û ☆ ∰              |
|--------------------------|----------------------------------------------------------------------------------------------------|----------------------|
|                          | Central and Cyber Treasury Portal Gujarat                                                                                                    |                      |
|                          | Welcome to Pension Portal & Cyber Treasury Portal<br>Challan Transaction Completed Successfully                                                                                     |                      |
|                          | Dealer<br>Trxn Ref 1298977<br>No<br>CIN 57006910390004020071610001<br>Status success<br>Status 5<br>Bank<br>Amount 3.00<br>(Rs.)<br>Payment<br>Date<br>Tue Jul 19 00:00:00 IST 2016 |                      |
|                          | Terms of Use                                                                                                    |                      |
|                          | Cyber Treasury Portal : ctpappmaint                                                                                                    |                      |
|                          |                                                                                                    |                      |
|                          |                                                                                                    | 🔍 100% 🔻             |
| 🕗 🚞 🖸                    | ) 🔛 🚾 🔤 🙆 🙋 🖤 Links "Desktop 🛱 Librar " EN 🔺 🛉                                                                                                    | 5:32 PM<br>7/19/2016 |

#### 4 [B] CORPORATE BANKING (MAKER – CHECKER )

#### Maker to enter Login credentials

| Corporate Banking<br>To access your account, please fill in the details and click login.<br>Corporate ID: ravi<br>User ID: avinablent<br>IPIN (Password): Click here to use<br>Visital Keyped<br>Click to Login                                                                                                    | Virtual Keypad (Only for Password)         Clear X           v=m=X[n]]         Clear X           v=m=X[n]]         Clear X           v=m=X[n]         Clear X           v=m=X[n]         Clear X |                                        |
|----------------------------------------------------------------------------------------------------|----------------------------------------------------------------------------------------------------|----------------------------------------|
| Forgot password?<br>Learn   Register                                                                                                    | Caps Enter Eksp 8                                                                                                    |                                        |
| Security Information<br>You may have received a spam mail asking you to confirm details such<br>technical terms, Phisting <u>click here to know more</u> . Please beware of s<br>clicking on a link within the email<br>We they your people and the manifest and the second the second<br>fraudulent transactions due to compromise or inadvertent disclosure of an | as customer id and password pertaining to your Internet banking account. This is called, in<br>ch fraudulent mails, asking you to provide or update such information on a webaite or by<br>a bobut your Account / PINs or Passwords over the email. The Bank is not responsible for any<br>count related information.                                                                                                    | About 551.<br>Certificates             |
| Note:<br>1. Register your Mobile number with us and get SMS Alerts to keep track<br>2. Avoid doing net banking transactions from Cyber Cafes.<br>3. Use the Virtual Keypad for enhanced security while Keying in your net<br>Sale Internet Banking Qo's & Dont's). click here                                                                                       | of high value card & net banking transactions in your account .<br>banking pesswords.                                                                                                    |                                        |
| If case of compromise of your login/password details (due to ph<br>(MTNL/BSNL) or 1900-200-1942 (others) to dirable unauthorized                                                                                                    | ishing) and to prevent loss or theft in your account, immediately contact our 24 hr                                                                                                    | Customer Care helpline on 1800 22 1070 |

Details entered by Maker will be auto-populated as per below screen. Select Authoriser / Checker from dropdown menu (Look up) and click Pay

| HANK CODE: HKI. (691)         2400000000           Registration Number:         2400000000           Name:         ABCDEFG           Tax Details         1           Tax Period         From: 01/00/2016 To: 30/06/2016           Tax Type         VAT           Details of Payment(s)         ////////////////////////////////////                                                                                                    | HRANCH CODE :<br>Amount (in Rs. Only)<br>Amount                                                                                                    | 0390 |
|----------------------------------------------------------------------------------------------------|----------------------------------------------------------------------------------------------------|------|
| Name         ABCODERS           Tax Details         Tax Details           Tax Details         From 01/06/2016 To 30/06/2016           Tax Type         VAT           Details of Payment(s)         Account Head           0040-00-110-01         0040-00-110-01                                                                                                    | Amount (in Rs. Only)                                                                                                    |      |
| Tax Details         From         01/05/2016         To 30/05/2016           Tax Type         VAT         VAT         Details of Payment(s)         Account Head         Account Head | Amount (in Rs. Only)                                                                                                    |      |
| Tax Period         From         01/06/2016         0 30/06/2016           Tax Type         VAT         Details of Payment(s)         A           Account Head         0040-00-110-04         0040-00-100-01                                                                                                    | Amount (in Rs. Only)                                                                                                    |      |
| Tax Type         VAT           Details of Payment(s)         ////////////////////////////////////                                                                                                    | Amount (in Rs. Only)                                                                                                    | 11   |
| Details of Payment(s) Account Head 0040-00-110-04 0040-00-110-01                                                                                                    | Amount (in Rs. Only)                                                                                                    |      |
| Account Head<br>0040-00-110-04<br>0040-00-110-01                                                                                                    | Amount                                                                                                    |      |
| 0040-00-110-04<br>0040-00-110-01                                                                                                    | Sullawing .                                                                                                    | 2.00 |
| 0040-00-110-01                                                                                                    |                                                                                                    | 3.00 |
|                                                                                                    |                                                                                                    | 4.00 |
| 0040-00-110-02                                                                                                    |                                                                                                    | 3.00 |
| 00100041004                                                                                                    |                                                                                                    | 1.00 |
| Payment Reference 1298668                                                                                                    | Name and Annual States of States of |      |
| Debit Account RAVI NAIR (DEMO ID).004104000145404                                                                                                    | <b>V</b>                                                                                                    |      |
| Total Tax Amount 14.00                                                                                                    | 1. 10                                                                                                    |      |
| Date 30/06/2016 16:16:10                                                                                                    |                                                                                                    |      |
|                                                                                                    |                                                                                                    |      |
|                                                                                                    |                                                                                                    |      |
| Next Authorizer                                                                                                    | USER 💌 Lookup                                                                                                    |      |

#### Enter Transaction credentials and click OK.

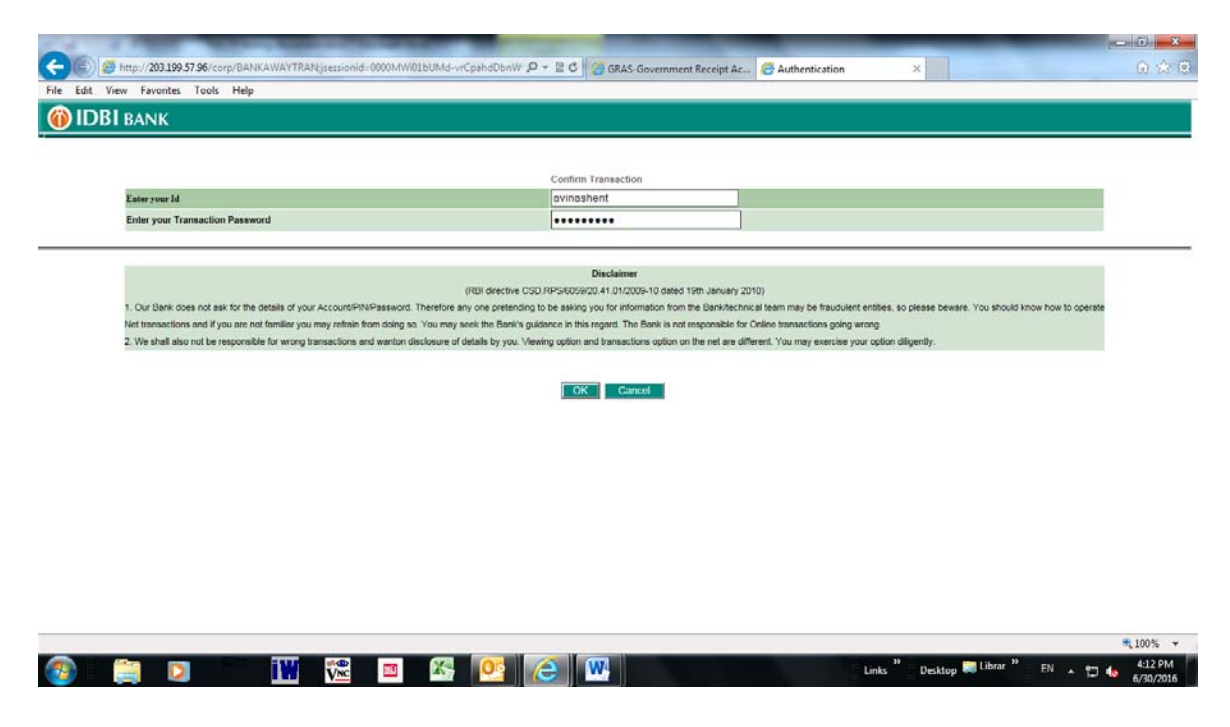

#### Below Bank receipt appears. Please Note the Reference Number

| CONTRACTOR OF THE OWNER OF THE OWNER | The second second second             | 12100300                                     |               | x     |
|----------------------------------------------------------------------------------------------------|--------------------------------------|----------------------------------------------|---------------|-------|
| CORE Matter://203.199.57.96/corp/BANKAWAYTRAN;jsessionid=0                                                                                                    | 000MWi01bUMd-vrCpahdDbnW 🔎 - 🗟 🖒 💋 0 | GRAS-Government Receipt Ac 💋 Gujrat Tax Paym | ent - E-PAY × | 1 🛣 🛱 |
| File Edit View Favorites Tools Help                                                                                                    |                                      |                                              |               |       |
| Payment Request Successfully sent for approval.                                                                                                    | Your Reference Number is 645122      | 2                                            |               |       |
|                                                                                                    | (i) IDBI BANK<br>Government of C     | Gujarat e-Receipt                            |               |       |
|                                                                                                    | Reference No.                        | 1298668                                      |               |       |
|                                                                                                    | Registration No                      | 2400000000                                   |               |       |
|                                                                                                    | From Period                          | 01/06/2016                                   |               |       |
|                                                                                                    | To Period                            | 30/06/2016                                   |               |       |
|                                                                                                    | Name of Tax Payer                    | ABCDEFG                                      |               |       |
|                                                                                                    | Act Name                             | VAT                                          |               |       |
|                                                                                                    | Total Amount                         | Rs. 14/-(Rupees Fourteen Only)               |               |       |
|                                                                                                    | Transaction Status                   | Pending                                      |               |       |
|                                                                                                    | Transaction Date & Time              | 30/06/2016 16:16:10                          |               |       |
|                                                                                                    | Pi                                   | rint                                         |               |       |

This is Provision Challan. Please get acknowledgement receipt after Authorizer verify the transaction Successful

|       |               | R 100% 🔻                                      |
|-------|---------------|-----------------------------------------------|
| 🚳 🚞 🖸 | 🚻 🞏 🔤 🌇 💽 🍋 🚻 | Links " Desktop 💭 Librar " EN 🔺 🗂 🍫 6/30/2016 |

Checker to visit IDBI Bank web-site, Select Corporate and enter Login credentials

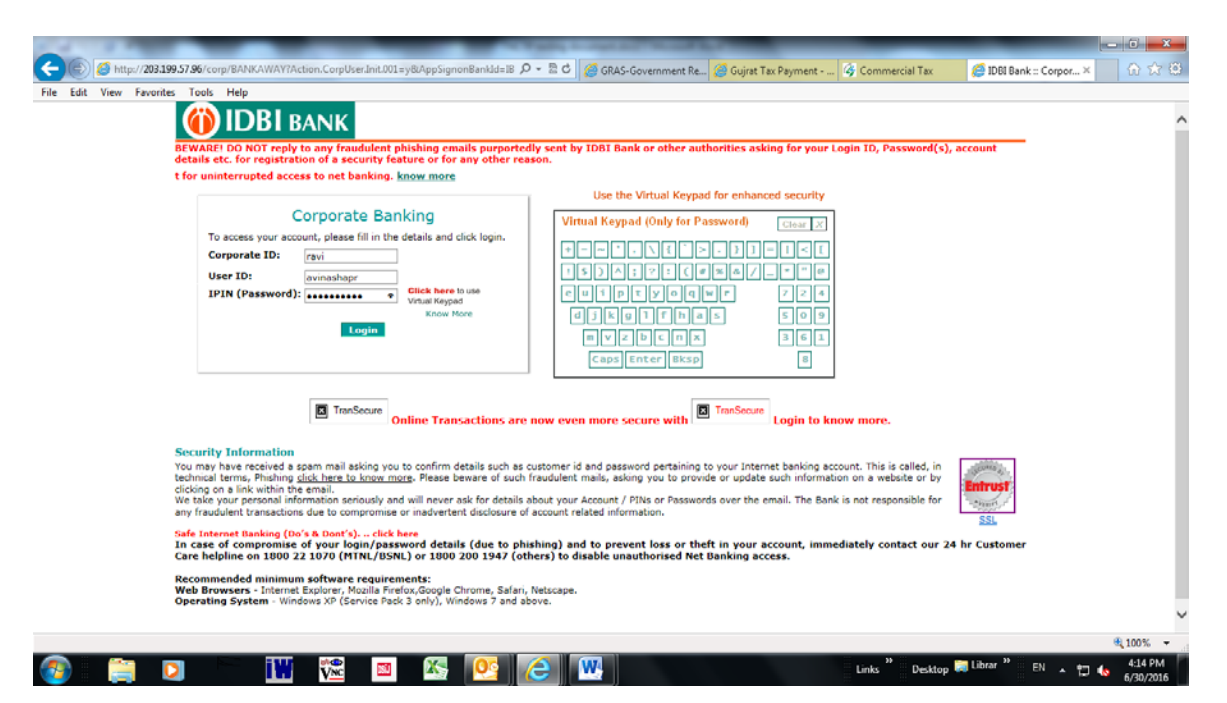

#### **Click on Approvals**

|                                                                                                    |                                                                                                    |                                                                                                    |                                                                                                    | User 1                                                                                                    |                                                                                                    |
|----------------------------------------------------------------------------------------------------|----------------------------------------------------------------------------------------------------|----------------------------------------------------------------------------------------------------|----------------------------------------------------------------------------------------------------|----------------------------------------------------------------------------------------------------|----------------------------------------------------------------------------------------------------|
| IDBI BANK All Locations                                                                                                    | ~                                                                                                    | All Divisions 🗸 🔯                                                                                                    |                                                                                                    |                                                                                                    | Home                                                                                                    |
| ts Bills Transfers Requ                                                                                                    | ests Trade Limits Up                                                                                                    | pload iConnect Cash Mgmt it                                                                                                    | CashWeb Demat Mai                                                                                                    | ils Customize Approvals                                                                                                    | Activ                                                                                                    |
| tranSecure An enhan                                                                                                    | nced security feature to digitally                                                                                                    | sign and protect your online transactions fro                                                                                                    | om fraudsters <u>, click here to</u> kno                                                                                                    | w more<br>Update browser settings be                                                                                                    | efore 9th (                                                                                                    |
| Security Alerts                                                                                                    | Never respond to any<br>emails/ phone calls seeking                                                                                                    | Never open or reply to<br>any spam emails with Password top secret                                                                                                    | Always log on to<br>net banking by                                                                                                    | Always ensure that<br>your metbanking session                                                                                                    |                                                                                                    |
| Iline Shopping Password (OSP) is ma<br>lick links: , Generate OSP for Online E.cor                                                                                                    | your Loon astressents<br>ndatory for all Netbanking e-com<br>nmerce Txn                                                                                                    | me nears sope and charge them offs immerce transactions <u>click here</u> to know more <u>Operation</u> Arc                                                                                                    | n visiting: www.idb.com                                                                                                    | m https: and pediock)                                                                                                    | Loan A's                                                                                                    |
| Ine Shopping Password (OSP) is ma<br>ick links: , <u>Generate OSP for Online E.cor</u>                                                                                                    | your Loon astressents ndatory for all Netbanking e-com nmerce Ixn CCY                                                                                                    | me nears sope and change them offer<br>merce transactions <u>click here</u> to know more<br>Operative A/c                                                                                                    | n Visting: www.dbi.co<br>Investment A/c                                                                                                    | m mtps: and pedlock)                                                                                                    | Loan A/c                                                                                                    |
| line Shopping Password (OSP) is ma<br>ick links: , <u>Generate OSP for Online E.cor</u><br>attor(s)                                                                                                    | your Logn disVersion<br>Indatory for all Netbanking e-com<br>Inmerce Txn<br>USD                                                                                                    | minimum singer     merce transactions click here to know more     Operative A/c     1.514714650 DR                                                                                                    | n visting: www.idl.com                                                                                                    | m Inter: and pedicote)                                                                                                    | Loan A/c<br>0.00 CR                                                                                                    |
| line Shopping Password (OSP) is ma<br>ick links: <u>Generate OSP for Online E cor</u><br>attorn(s)                                                                                                    | your Logn disVessed<br>ndatory for all Netbanking e-com<br>nmerce Ixn<br>USD<br>NR<br>pp                                                                                                    | Contractions of the second second se | e Visting: www.itt.cov<br>Investment A/c<br>0.00<br>57.35.93.063.00<br>0.00                                                                                                    | m titge: and pedicity<br>CR<br>CR 4.87.08.4                                                                                                    | Loan Av<br>0.00 CR<br>4.085.94 DR                                                                                                    |
| ine Shopping Password (OSP) is ma<br>ick links: , <u>Generate OSP for Online E.cor</u><br>atlon(s)                                                                                                    | your Logn disvessed<br>ndatory for all Netbanking e-com<br>nmerce Ixn<br>USD<br>INR<br>0.5<br>                                                                                                    | Operative A/S     (51,47,145.50 DR     (24,73,10,755.26 DR     (24,73,10,755.26 DR     (24,73,10,     | e Visting: www.itt.co<br>Investment A/c<br>0.00<br>57.35.93.063.00<br>0.000<br>0.000                                                                                                    | m title: and pedicoty<br>CR<br>CR 4.87 09.4<br>CR                                                                                                    | Loan A/c<br>0.00 CR<br>4,098.94 DR<br>0.00 CR<br>0.00 CR                                                                                     |
| ine Shopping Password (OSP) is ma<br>ck links: , <u>Generate OSP for Online E cor</u><br>albur(s)<br>Locations<br>AL FUEL SYSTEMS LIMITED                                                                                                    | your Logn disvesseds indatory for all Netbanking e-com mmerce Ixn USD USD USD USD USD USD                                                                                                    | Operative A/c      Operative A/c      1.514714550 DR      1.247315526 DR      22454359 CR      0 CR      0 CR                                                                                                    | e Visting: www.idl.com<br>Investment A/c<br>57.359.063.00<br>0.00<br>0.00<br>0.00                                                                                                    | CR<br>CR<br>CR<br>CR<br>CR<br>CR<br>CR<br>CR<br>CR<br>CR<br>CR<br>CR<br>CR                                                                                                    | Loan A/c<br>0.00 CR<br>4,056.94 DR<br>0.00 CR<br>0 CR<br>0.00 CR                                                                             |
| Ine Shopping Password (OSP) is ma<br>ck links: , <u>Generate OSP for Online E.cor</u><br>abords)<br>Locations<br>AL FUEL SYSTEMS LIMITED<br>AL FUEL SYSTEMS LIMITED                                                                                                    | your Logn disvessed<br>indatory for all Netbanking e-com<br>merce Ixn<br>USO<br>NR<br>00<br>3ry<br>USO<br>0.0                                                                                                    | Coperative A/s     (15) 47 14550 DR     (24) 58 28 0R     (24) 58 28 0R     (24) 58 28 0R     (24) 58 28 0R     (24) 58 28 0R     (24) 58 28 0R     (24) 58 28 0R     (26) 0 0R     (26) 0R     (26) 0R     (26) 0R     (     | e Visting: www.idl.com<br>Investment A/c<br>0.00<br>57.35.93.053.00<br>0.00<br>0.00<br>0.000<br>0.00                                                                                                    | CR (R (R (R (R (R (R (R (R (R (R (R (R (R                                                                                                    | Loan Ave<br>0.00 CR<br>4.098.94 DR<br>0.00 CR<br>0 CR<br>0.00 CR<br>0.00 CR                                                                  |
| Ine Shopping Password (OSP) is ma<br>ck links: , <u>Generate OSP for Online E cor</u><br>atlon(a)<br>Locations<br>AL FUEL SYSTEMS LIMITED<br>AL FUEL SYSTEMS LIMITED<br>AL FUEL SYSTEMS LIMITED                                                                                                    | your Logn disvessed<br>indatory for all Netbanking e-com<br>interce Ixn<br>USD<br>INR<br>0.0<br>0.0<br>0.0<br>INR<br>0.0<br>0.0<br>0.0<br>0.0<br>0.0<br>0.0<br>0.0<br>0.                                                                                                    | Country and charge them offer     merce transactions click here to know more     Country and charge them offer     18/4714650 DR     124/73 1075526 DR     124/73 1075526 DR     0 OR     0 OR     0 OR     0 OR     0 OR     11,780.56 CR     20554477226 DR                                                                                                    | e Visiting: www.idl.com<br>investment A/c<br>0.00<br>\$7.35.93.063.00<br>0.00<br>0.00<br>0.00<br>0.00<br>0.00<br>0.00                                                                                                    | titge: and pediocity      titge: and pediocity      CR      CR      CR      CR      CR      CR      CR      CR      CR      CR      CR      T07/      CR      T07/      T07/      T07 | Loan A/c<br>0.00 CR<br>4.086.94 DR<br>0.00 CR<br>0.00 CR<br>0.00 CR<br>0.00 CR<br>0.000 CR                                                   |
| Ine Shopping Password (OSP) is ma<br>ick links: , <u>Generate OSP for Online E.cor</u><br>aborts)<br>Locations<br>AL FUEL SYSTEMS LIMITED<br>AL FUEL SYSTEMS LIMITED<br>RYAMITA EXM PVT LTD<br>ALFUEL SYSTEMS LIMITED                                                                                                    | your Logn disvessed<br>indatory for all Netbanking e-com<br>minerce Ixn<br>CCY<br>USD<br>INR<br>00<br>397<br>USD<br>00<br>INR<br>108<br>108                                                                                                    | Coversions actions click here to know more     Coversions actions click here to know more     1514714550 DR     124731075528 DR     124731075528 DR     0 CR     0 CR     0.00 CR     1178055 CR     2055427328 DR     421513294 DR                                                                                                    | e Visiting: www.idl.co<br>Investment A/c<br>0.00<br>\$7.35.93.063.00<br>0.00<br>0.0 | m         intege: and pedicocity           CR         4,87.08,4           CR         4,87.08,4           CR         6,87.08,4           CR         6,87.08,4           CR         6,87.08,4           CR         6,87.08,4           CR         6,87.08,4           CR         6,87.08,4           CR         10,77.08,4                                                                                                    | Loan A/C<br>0.00 CR<br>4.086.94 DR<br>0.00 CR<br>0.00 CR<br>0.00 CR<br>0.000 CR                                                              |
| Ine Shopping Password (OSP) is ma<br>ick links: <u>Generate OSP for Online E cor</u><br>attor(s) Locations AL FUEL SYSTEMS LIMITED AL FUEL SYSTEMS LIMITED AL FUEL SYSTEMS LIMITED AL FUEL SYSTEMS LIMITED AL FUEL SYSTEMS LIMITED AL FUEL SYSTEMS LIMITED                                                                                                    | your Logn disvessed<br>indatory for all Netbanking e-com<br>mnerce Ixn<br>Ccy<br>USD<br>INR<br>00<br>                                                                                                    | Coverative A/C     Coverative A/C     1.6147.14550 DR     1.6147.14550 DR     1.6147.14550 DR     1.6147.14550 DR     1.6147.14550 DR     1.6147.14550 CR     0 CR     0 CR     0 CR     0 CR     11,750.95 CR     10.05 CR     11,750.95 CR     0 CR     11,750.95 CR     0 CR     11,750.95 CR     0 CR     11,750.95 CR     0 CR     0 C     | e Visiting: www.idl.com<br>Investment A/s<br>0 00<br>57355930510<br>0 00<br>0 00<br>0 00<br>0 00<br>0 00<br>0 00<br>0 00                                                                                                    | Inter- and pedicota)           CR         4,87,09,4           CR         4,87,09,4           CR         6,8           CR         0,7/0,7           CR         10,7/0,7           CR         10,7/0,7           CR         10,7/0,7                                                                                                    | Loam A/C<br>0.00 CR<br>4.086.94 DR<br>0.00 CR<br>0.00 CR<br>0.00 CR<br>0.00 CR<br>0.00 CR<br>0.00 CR<br>0.00 CR                              |
| Iline Shopping Password (OSP) is ma<br>ick links: , <u>Generate OSP for Online E cor</u><br>advorte) Locations Locations CAL FUEL SYSTEMS LIMITED RYAMTRA EXM PYT LTD CAL FUEL SYSTEMS LIMITED CAL FUEL SYSTEMS LIMITED CAL FUEL SYSTEMS LIMITED CAL FUEL SYSTEMS LIMITED CAL FUEL SYSTEMS LIMITED CAL FUEL SYSTEMS LIMITED CAL FUEL SYSTEMS LIMITED CAL FUEL SYSTEMS LIMITED CAL FUEL SYSTEMS LIMITED CAL FUEL SYSTEMS LIMITED CAL FUEL SYSTEMS LIMITED CAL FUEL SYSTEMS CAL FUEL CAL FUEL SYSTEMS CAL FUEL CAL FUEL CAL FUEL SYSTEMS CAL FUEL CAL FUEL SYSTEMS FUEL CAL FUEL SYSTEMS FUEL CAL FUEL SYSTEMS CAL FUEL CAL FUEL SYSTEMS CAL FUEL CAL FUEL SYSTEMS FUEL CAL FUEL SYSTEMS FUEL CAL FUEL SYSTEMS FUEL CAL FUEL SYSTEMS FUEL CAL FUEL SYSTEMS FUEL SYSTEMS | your Logn disvessed<br>indatory for all Netbanking e-com<br>Interce Ixa<br>USD<br>INR<br>USD<br>INR<br>USD<br>INR<br>USD<br>INR<br>INR<br>INR<br>INR<br>INR                                                                                                    | Coperative A/s      Coperative A/s      Coperative A/s      18/47146.50 DR      12/4731075524 DR      12/4731075524 DR      12/4731075524 DR      0 DR      0 DR      0 DR      0 DR      0 DR      1176095 CR      0 DR      0 DR      125120524 DR      4215120524 DR      4215120524 DR      0 CR      0 DR      0 D     | e <b>Investment A/c</b><br>0.00<br>57.35.93.063.00<br>0.00<br>0.00<br>0.00<br>0.00<br>0.00<br>0.00<br>0                                                                                                    | titge: and pediocity      titge: and pediocity      cR      cR    | Losm A/c<br>0.000 CR<br>0.000 CR<br>0.000 CR<br>0.000 CR<br>0.000 CR<br>0.000 CR<br>0.000 CR<br>0.000 CR<br>0.000 CR<br>0.000 CR<br>0.000 CR |
| Locations  Catorets  Catorets  Cator         | your Logn disvessed<br>indetory for all Netbanking e-com<br>merce IXA<br>USD<br>INR<br>005<br>INR<br>005<br>INR | Coperations A/C     Coperations A/C     C     | e Visiting: www.idl.co<br>Investment A/c<br>0.00<br>\$7.35.93,063.00<br>0.00<br>0.0 | inter: and pedicots     inter: and pedicots     i | Loam AV<br>0.00 CR<br>4.096.94 DR<br>0.00 CR<br>0.00 CR<br>0.00 CR<br>0.00 CR<br>0.00 CR<br>0.00 CR<br>0.00 CR<br>0.00 CR                    |

# Enter the Bank Reference Number earlier noted with Maker.

|                                                                                                    | ×                |                 | All Divisions | - 🚳        |                | antereses:       |
|----------------------------------------------------------------------------------------------------|------------------|-----------------|---------------|------------|----------------|------------------|
| Bills Transfers Reque                                                                                                    | sts Trade Limits | Upload iConnect | Cash Mgmt     | iCashWeb D | emat Mails Cus | tomize Approvals |
|                                                                                                    |                  |                 |               |            |                |                  |
| h Records Based On Following Criteria                                                                                                    |                  |                 |               |            |                |                  |
| Menu Item                                                                                                    | All Re           | uest Type       |               |            |                |                  |
| Date (dd/MM/yyyy)                                                                                                    | From Da          | *               |               |            |                |                  |
| and the second second se | To Date          | aviet 1         |               |            |                |                  |
| Amount                                                                                                    | To Amou          | nt              |               |            |                |                  |
| Ref No                                                                                                    | 64512            | 2 ×             |               |            |                |                  |
| Entered By                                                                                                    |                  | Search User     | 8             |            |                |                  |
| Approval Status                                                                                                    | ALL S            | ratus 💉         |               |            |                |                  |
|                                                                                                    |                  |                 |               |            |                |                  |

# Select the transaction and click Details

|               |                     |                    |                   | _                                 | Cardin Longitur W.        |                                 |                         | _                              | _ 0 <u>_ X</u>                        |
|---------------|---------------------|--------------------|-------------------|-----------------------------------|---------------------------|---------------------------------|-------------------------|--------------------------------|---------------------------------------|
| $\leftarrow$  | <i> http://203.</i> | 199.57.96/corp/BAN | KAWAY;jsessionid= | 00001zRz6hIlxT37veD53iAjegu:-1?bv | aypi 🔎 👻 🖻 🧭 🥝 GRAS-Gover | mment Re 🥝 Gujrat               | Tax Payment 🛿 🥳 Commerc | ial Tax 🥔 :::::i-net banking × | 1 1 1 1 1 1 1 1 1 1 1 1 1 1 1 1 1 1 1 |
| File Edit     | View Favori         | tes Tools Help     |                   |                                   |                           |                                 |                         | User: Mr.J                     | VINASHAPR AVINASHAPR                  |
| 🛛 🍈 IDI       | <b>BI</b> bank      | All Location       | ıs                | ✓                                 | All Divisions             | <ul> <li>✓ <u>60</u></li> </ul> |                         |                                | Home   Logout                         |
| Accounts      | Bills               | Transfers          | Requests          | Trade Limits Upload               | iConnect Cash Mg          | ımt iCashWe                     | b Demat Mails           | Customize Approvals            | Activity                              |
|               |                     |                    |                   |                                   |                           |                                 |                         |                                |                                       |
| Approvals > A | III Transactions    |                    |                   |                                   |                           |                                 |                         |                                |                                       |
|               | Activity Id         | Refid              | Currency          | Transaction Amount                | Requested By              | Date Requested                  | Record Info             | Record Status                  |                                       |
|               | • UBP               | 645122             | INR               | 14.0                              | RAVI.AVINASHENT           | 30/06/2016                      | Payment Requested       | Waiting for Approval           |                                       |
|               |                     |                    |                   |                                   |                           |                                 |                         |                                |                                       |
|               |                     |                    |                   |                                   | History Details C         | Cancel                          |                         |                                |                                       |
|               |                     |                    |                   |                                   |                           |                                 |                         |                                |                                       |
|               |                     |                    |                   |                                   |                           |                                 |                         |                                |                                       |
|               |                     |                    |                   |                                   |                           |                                 |                         |                                |                                       |
|               |                     |                    |                   |                                   |                           |                                 |                         |                                |                                       |
|               |                     |                    |                   |                                   |                           |                                 |                         |                                |                                       |
|               |                     |                    |                   |                                   |                           |                                 |                         |                                |                                       |
|               |                     |                    |                   |                                   |                           |                                 |                         |                                |                                       |
|               |                     |                    |                   |                                   |                           |                                 |                         |                                |                                       |
|               |                     |                    |                   |                                   |                           |                                 |                         |                                |                                       |
|               |                     |                    |                   |                                   |                           |                                 |                         |                                |                                       |
|               |                     |                    |                   |                                   |                           |                                 |                         |                                |                                       |
|               |                     |                    |                   |                                   |                           |                                 |                         |                                |                                       |
|               |                     |                    |                   |                                   |                           |                                 |                         |                                |                                       |
|               |                     |                    |                   |                                   |                           |                                 |                         |                                | € 100% -                              |
| <b>@</b>      |                     |                    | iW 🕅              | 🛛 🖾 🙋                             |                           |                                 | Links <sup>»</sup>      | Desktop 🥽 Librar 🎽 EN 🔺 🕎      | 4:16 PM<br>6/30/2016                  |

# Details entered by Maker will be autopopulated to Checker to Verify. If correct, click Approve

| BANK MULANDAR                                                                                                    | All Divisions and The                                                                                                    |
|----------------------------------------------------------------------------------------------------|----------------------------------------------------------------------------------------------------|
| Bills Transfers Requests                                                                                                    | Trade Limits Upload (Connect Cash Mgmt (CashWeb Demat Mails Customize Approvals                                                                                                    |
|                                                                                                    |                                                                                                    |
| Pay IO                                                                                                    | GUVI. OF GUARAT + OTDER TREASURY COLLE                                                                                                    |
| Customer Reference                                                                                                    |                                                                                                    |
| Payment Amount                                                                                                    | 14.00                                                                                                    |
| Debit Account                                                                                                    | IEN2 00004 004104000145404                                                                                                    |
| Payment Remarks                                                                                                    | 30/06/2016(VAT)1286668(14.00                                                                                                    |
| Payment Date                                                                                                    | 30/06/2016                                                                                                    |
| Remarks                                                                                                    | 30/06/2016/VAT/1290668/14.00                                                                                                    |
| Name of the Danlar                                                                                                    | Approve Reject Back                                                                                                    |
| Name of the Dealer                                                                                                    | Approve Reject Back                                                                                                    |
| Name of the Dealer<br>Registration number                                                                                                    | Approve Repect Back -<br>ASCOEFG<br>240000000                                                                                                    |
| Name of the Dealer<br>Registration number<br>Ref. no                                                                                                    | Approve Reject Back<br>ASC/DEFG<br>2400000000<br>129900                                                                                                    |
| Name of the Dealer<br>Registration number<br>Ref_no<br>From Date                                                                                                    | Approve         Reject         Back           ABCORFG         2400000000         1290000           1290000         0105/0016         0105/0016                                                                                                    |
| Name of the Dealer<br>Registration number<br>Ref_no<br>From Date<br>To Date                                                                                                    | Approve         Repect         Back           ABCDEFG         24000000000         1230000           1230000         01062016         30062016           30062016         14000000000         14000000000000000000000000000000000000                   |
| Name of the Dealer<br>Registration number<br>Ref.no<br>From Date<br>To Date<br>Account head                                                                                                    | Approve         Reject         Back           ABCCEFG         2400000000         1250000           1250000         10050206         10050206           300602016         Amount         10050206                                                      |
| Name of the Dealer<br>Registration number<br>Ref.,no<br>From Date<br>To Date<br>Account head<br>0040-00-110.04                                                                                                    | Approve         Repect         Back           A850EFG         200000000         20000000           1290000         00.060016         00.060016           300602016         4         4           Amount         3         4                           |
| Name of the Dealer<br>Registration number<br>Ref_no<br>From Date<br>To Date<br>Account head<br>0040-05-110-04<br>0040-00-110-01                                                                                                    | Approve         Reject         Back           ASCCEFG         2400000000         1239000           1239000         010962016         300662016           Amount         3         4                                                                   |
| Name of the Dealer           Registration number           Ref_no           From Date           To Date           Account head           0040.02.110.04           0040.02.110.04           0040.02.110.01           0040.02.110.02  | Approve         Regect         Back           ABCCEFG         24000000         1200000           12000000         0104/2016         0006/2016           300642016         4         1           3         4         1           3         1         1 |
| Name of the Dealer           Registration number           Ref. no           From Date           To Date           Account head           0040.00.116.04           0040.00.116.04           0040.00.116.04           0040.00.116.04 | Approve         Regect         Back           ABCCEFG                                                                                                    |

# Checker to enter Transaction Credentials and click OK.

| view Pavontes Tools Help                                                        |                                             |                                                                                                 |                                                             |                                                    |             | Dates Mit 1988 |
|---------------------------------------------------------------------------------|---------------------------------------------|-------------------------------------------------------------------------------------------------|-------------------------------------------------------------|----------------------------------------------------|-------------|----------------|
| BANK All Locations                                                              |                                             | All Divisions                                                                                   | × m                                                         |                                                    |             | Main History   |
| Bills Transfers Requests Trade                                                  | Limits Upload iCo                           | onnect Cash Mgmt                                                                                | iCashWeb                                                    | Demat Mai                                          | s Customize | Approvals      |
|                                                                                 |                                             |                                                                                                 |                                                             |                                                    |             |                |
|                                                                                 |                                             |                                                                                                 |                                                             |                                                    |             |                |
| assword Authentication                                                          |                                             | Confirm Transaction                                                                             |                                                             |                                                    |             |                |
| Enter your ld                                                                   |                                             | avinashapr                                                                                      |                                                             |                                                    |             |                |
| Enter your Transaction Password                                                 |                                             |                                                                                                 |                                                             |                                                    |             |                |
| 2. We shall also not be responsible for wrong transactions and                  | wanton disclosure of details by you. Viewin | once in this regard. The Bank is not in<br>ig option and transactions option on<br>OK Cancel    | esponsible for Online trans<br>the net are different. You r | actions going wrong<br>nay exercise your option i  | sligontly.  |                |
| <ol> <li>We shall also not be responsible for wrong transactions and</li> </ol> | wanton disclosure of datails by you. Viewin | nce in this regard. The entry is not in<br>graphice and transactions option on<br>OK Cannot     | esponsible for Online trans                                 | actions going wrong.<br>nay exarcise your option i | silgently.  |                |
| <ol> <li>We shall also not be responsible for wrong transactions and</li> </ol> | wanton disclosure of datails by you. Viewie | nce in this regard. The entries in Act re<br>graption and transactions option on t<br>OK Campel | esponsible for Chilline trans                               | aetions going wrong.<br>ney exercise your option i | Silgently.  |                |
| 2. We shall also not be responsible for wrong transactions and                  | aanton disclosure of details by you. Viewie | one in the region. The bonnet is do to<br>graphice and transactions option on to<br>OK Cament   | reponsible for Chrise trans                                 | actions gaing wrong:<br>nay exercise your option : | lilgently   |                |

System will generate Bank Receipt for the Payment. Pl do not refresh. System will generate Receipt on Government Portal.

| ) IDB | BANK  | All Locat | ions     | ~             |             |            |            | All Divisions   | <b>∽</b> <u>®</u> |       |       |           | User: Mr.A | Home     |
|-------|-------|-----------|----------|---------------|-------------|------------|------------|-----------------|-------------------|-------|-------|-----------|------------|----------|
| ints  | Bills | Transfers | Requests | Trade         | Limits      | Upload     | iConnect   | Cash Mgmt       | iCashWeb          | Demat | Mails | Customize | Approvals  | Activity |
|       |       |           |          |               | ()          | DBI        | BANK       |                 |                   |       |       |           |            |          |
|       |       |           |          |               |             |            | Government | of Gujarat e-Re | eipt              |       |       |           |            |          |
|       |       |           |          | Bar           | ık Referen  | ice No.    |            | 52606888        |                   |       |       |           |            |          |
|       |       |           |          | Bar           | ık CIN No   |            |            | 5700691039      | 0040010716100     | 12    |       |           |            |          |
|       |       |           |          | Reference No. |             |            | 1298700    | 1298700         |                   |       |       |           |            |          |
|       |       |           |          | Reg           | istration ? | No         |            | 2450000000      | )                 |       |       |           |            |          |
|       |       |           |          | Fro           | m Period    |            |            | 01-JUL-16       |                   |       |       |           |            |          |
|       |       |           |          | To            | Period      |            |            | 31-JUL-16       |                   |       |       |           |            |          |
|       |       |           |          | Nai           | ne of Tax   | Payer      |            | ABCDEFG         |                   |       |       |           |            |          |
|       |       |           |          | Act           | Name        |            |            | CST             |                   |       |       |           |            |          |
|       |       |           |          | Tot           | al Amoun    | t          |            | Rs. 12/-(Rup    | ees Twelve Only   | )     |       |           |            |          |
|       |       |           |          | Tra           | insaction S | Status     |            | success         |                   |       |       |           |            |          |
|       |       |           |          | Tra           | nsaction I  | Date & Tim | e          | 01-JUL-201      | 6 16:05:14        |       |       |           |            |          |
|       |       |           |          |               |             |            |            | Print           |                   |       |       |           |            |          |

<u>NOTE</u>

1. ABOVE PAYMENT PROCESS CAN BE USED FOR ALL OTHER PAYMENTS APPLICABLE ON GOVERNMENT PORTAL.

2. FOR ANY PAYMENT FAILURE DUE TO SYSTEM / SERVER ISSUE, PLEASE CONFIRM IF THE BANK ACCOUNT IS DEBITED AND THEN ONLY PROCEED TO TRY FOR SAME PAYMENT.

3. PAYMENTS ONCE EXECUTED ON GOVERNMENT PORTAL CANNOT BE MODIFIED AND ARE NOT REVERSIBLE

4. ANY DOUBLE PAYMENTS DUE TO SYSTEM FAILURE OR LIKEWISE SHOULD BE TAKEN UP WITH GOVERNMENT AUTHORITIES DIRECTLY.

\*\*\*\*\*